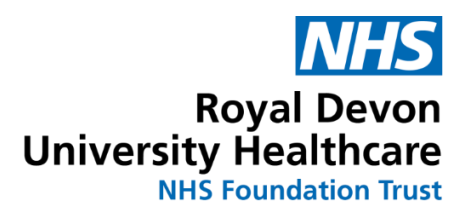

# **Requesting Microbiology Advice consult via ICE**

# **Ordering Clinicians: ICE Ordering**

From May 2024, GP Microbiology advice consults will be requested via ICE. If you need to submit any clinical images to accompany the request please send to <u>rduh.microconsultants@nhs.net</u> and highlight this information within the information submitted.

 In ICE, find your patient and chose "Order Test". You will find the new Microbiology Advice Consult under the Microbiology tab or via the Search function.
N.B. Be aware ICE can only be used for patients with an NHS number. You will see a popup to warn you that you will need to email in the event the patient does not have a valid NHS number in ICE.

| Patient Name:  | VANILLA IC                         | ΤΕ.                             | Hospital Number: | 2002152 See Case Note Numbers    |                     | 5                  | Sex: Female   |
|----------------|------------------------------------|---------------------------------|------------------|----------------------------------|---------------------|--------------------|---------------|
| Date of Birth: | 15 February 1985                   |                                 | NHS Number:      | 154 716 3143                     |                     |                    |               |
| Address:       | 23 ICEY CO                         | LD LANE, EXETER, EXETER, EX3 10 | E                |                                  |                     |                    | Telephone No: |
| Common Reqs    |                                    | Test Groups                     | Blood Sciences   | Microl                           | biology             | Cellular Pathology | Fertility     |
| EPIC_Common    |                                    |                                 |                  |                                  |                     |                    |               |
| EPIC_Viro/Sero |                                    |                                 |                  |                                  |                     |                    |               |
|                | Bacteriology investigations        |                                 |                  | Serology investigations          |                     |                    |               |
| Search         | Micro EPIC - URINE SPECIMENS       |                                 |                  | Micro EPIC VIROLOGY SEROLOGY PCR |                     |                    |               |
|                |                                    |                                 |                  | Ino                              | culation Injury 🖘 🛈 |                    |               |
| Set as         | Micro EPIC - SWABS (NOT-Genital)   |                                 |                  |                                  |                     |                    |               |
| Panel          |                                    |                                 |                  | <u> </u>                         |                     |                    |               |
|                | Micro EPIC - GENITAL SPECIMENS     |                                 | ECIMENS          | Microbiology Advice Consult      |                     |                    |               |
|                |                                    |                                 |                  |                                  |                     |                    |               |
|                | Micro EPIC - RESPIRATORY SPECIMENS |                                 |                  |                                  |                     |                    |               |
|                |                                    |                                 |                  |                                  |                     |                    |               |
|                |                                    | Micro EPIC - ENTERIC SP         | ECIMENS          |                                  |                     |                    |               |
|                |                                    |                                 |                  |                                  |                     |                    |               |
|                |                                    | Micro EPIC - FLUID/TISSU        | E/DEVICE         |                                  |                     |                    |               |
|                |                                    |                                 |                  |                                  |                     |                    |               |

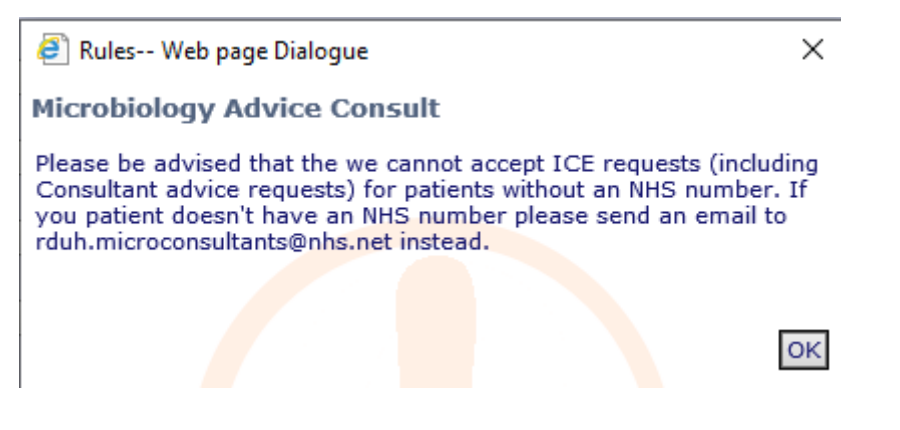

2. On ordering, you will be asked to select a **Reason for referral**. Depending on which option you chose you will be asked specific questions required by Microbiology to be able to respond to your request. Chose the most appropriate option then click **OK** 

| 🕘 Rules Web page Dialogue                                                                                                    |   |   |  |  |  |  |  |
|----------------------------------------------------------------------------------------------------|---|---|--|--|--|--|--|
| Microbiology Advice Consult Panel 1                                                                                                    |   |   |  |  |  |  |  |
| Urgent Advice<br>For urgent advice needed in hours or out of hours (see beneath) please contact the on call<br>Microbiologist via switchboard                                                                                                    | ^ |   |  |  |  |  |  |
| Advice Information<br>Please check the Antimicrobial guidelines on the Primary Care formulary before requesting a<br>Microbiology advice consult:<br>https://southwest.devonformularyguidance.nhs.uk/formulary/chapters/5-infections<br>Click on More Info to visit website.<br>More Info |   |   |  |  |  |  |  |
| GP Guidance can also be found on the Exeter Microbiology website:<br>https://www.exeterlaboratory.com/microbiology/gp-guidance/<br>Click on More Info to visit website.                                                                                                    |   |   |  |  |  |  |  |
| If submitting linked clinical images please send to: rduh.microconsultants@nhs.net and highlight this within the information submitted.                                                                                                    |   |   |  |  |  |  |  |
| This e-referral system is for non-urgent advice between Mon – Fri (09:00-16:30) excluding bank holidays. We aim to respond to all referrals on the same day, depending on demand. Any weekend enquiries will be answered by the end of the next working day.                              |   |   |  |  |  |  |  |
| Note that the majority of responses will be sent to your clinical system through the regular pathology reporting route and phone calls will only be made for selected cases.                                                                                                    |   |   |  |  |  |  |  |
| Please select reason for referral                                                                                                    |   |   |  |  |  |  |  |
| Additional abx options following culture<br>Standard microbiology advice<br>Complex clinical case                                                                                                    | ~ | - |  |  |  |  |  |
|                                                                                                    |   | • |  |  |  |  |  |
| OK                                                                                                    |   |   |  |  |  |  |  |

## Additional abx following culture result:

Request for release of further antimicrobial susceptibilities following final culture result.

### Standard microbiology advice:

Clinical query regarding infection management.

#### Complex clinical case:

Discussion of a patient with chronic infection, febrile returning traveller, or with significant infection history and antimicrobial exposures.

. . .

3. Complete all the questions provided and Click OK

. . .

| Date of   | culture and culture result |   |
|-----------|----------------------------|---|
|           |                            | 3 |
| Further 1 | nformation Required:       |   |
|           |                            |   |

4. Once you have answered all the questions click on Continue with Request

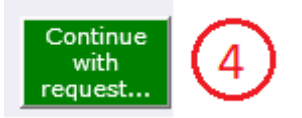

5. Click on Submit Advice Request

6. Click Accept Request

|            | 6              |        |  |  |
|------------|----------------|--------|--|--|
| More Tests | Accept Request | Review |  |  |
|            |                |        |  |  |

Your request will now be sent via ICE and will be visible to the Microbiologists in the lab. If you need to submit any clinical images to accompany the request please send to <u>rduh.microconsultants@nhs.net</u> and highlight this information within the information submitted.